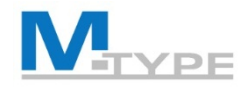

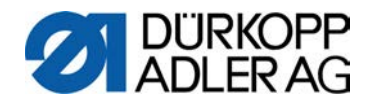

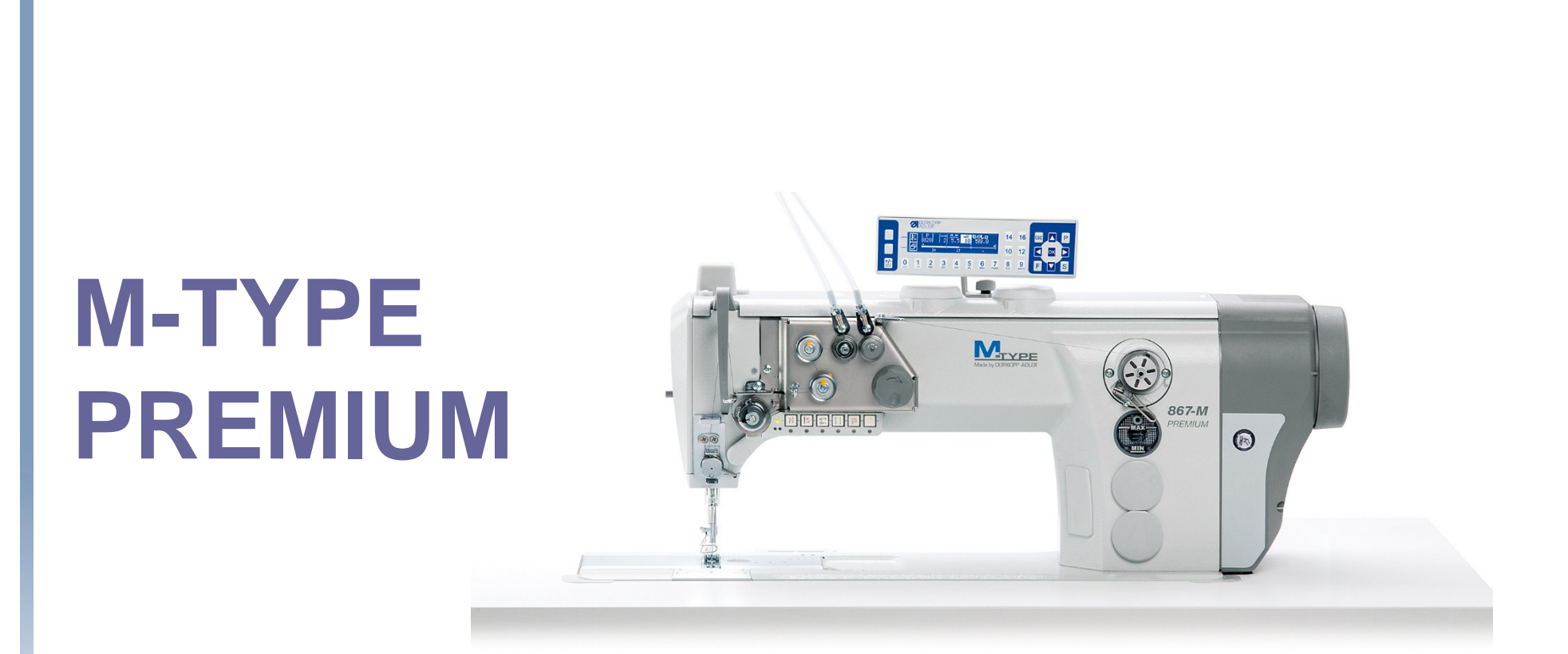

## BEDIENER TRAINING

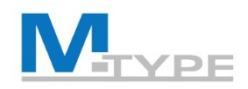

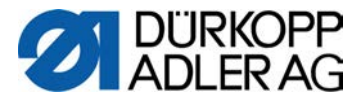

#### Agenda Bediener-Training - 2 Tage (Tag 1)

| 09:00 - 09:15 | Einführung, Überblick über Trainingsprogramm                                                                      |
|---------------|----------------------------------------------------------------------------------------------------|
| 09:15 - 10:00 | Darstellung der Vorteile und Unterschiede zur traditionellen Maschine (CLASSIC)                                   |
|               | Neue Funktionen                                                                                                   |
| 10:00 - 10:30 | Bestandteile der Maschine                                                                                         |
|               | • Erklärung                                                                                                    |
|               | Unterschiede PREMIUM vs CLASSIC                                                                                   |
| 10:30 - 10:45 | Pause                                                                                                    |
| 10:45 - 12:15 | Funktionstasten (Tastenblock)                                                                                     |
|               | • kurze Erklärung                                                                                                 |
|               | Favoritentaste                                                                                                    |
|               | Bedienfeld OP3000                                                                                                 |
|               | Navigation                                                                                                    |
|               | Erklärung der Tasten im Bedienfeld                                                                                |
|               | <ul> <li>Erklärung der angezeigten Piktogramme (Parameter),<br/>Navigation und Anpassung der Parameter</li> </ul> |
|               | Praktische Übungen                                                                                                |
| 12:15 - 13:15 | Mittag                                                                                                    |
|               |                                                                                                    |

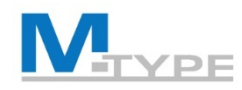

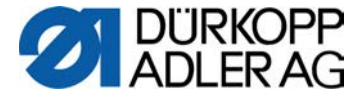

#### Agenda Bediener-Training - 2 Tage (Tag 1) Funktionsmodi, Erklärung 13:15 - 13:45 Manueller Modus: P000 Navigation in den Menüs • Einstellung der Grundparameter • Erklärung Andere Parameter, Einstellungen • Einstellung der Anfangs- und Endriegel • Neue Funktion: Materialdicken-Erkennung und Einstellungen der spezifischen Parameterwerte • Praktische Übungen: Parametereinstellungen, Wechsel zu Zusatz-Parametern beim Nähen 14:00 - 14:45 Softkey-Menü / Schnellzugriff • Navigation im Softkey-Menü • Erklärung der Funktionen Belegung der Favoritentaste des Softkey-Menüs 14:45 - 15:00 Pause

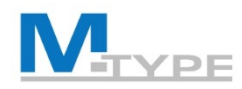

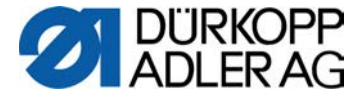

#### Agenda Bediener-Training - 2 Tage (Tag 1)

| 15:00 - 16:15 | Automatikmodus                 |  |
|---------------|--------------------------------|--|
|               | • Erklärung des Automatikmodus |  |

- Erklärung des Automatikmodus und der Anzeige von Programmeinstellungen im Display
- Vorteile/Funktionen von Programmen
- Erklärung der Piktogramme auf dem Display und der Funktionen
- Praktische Übungen: Programme abnähen, Einstellungen der Parameter identifizieren

16:15 - 16:45 Zusammenfassung des ersten Tages, Fragen

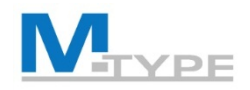

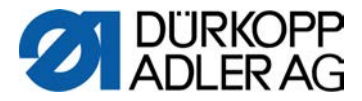

#### Agenda Bediener-Training - 2 Tage (Tag 2)

| 09:00 - 09:30 | Rekapitulation des ersten Tages                                                                                             |  |
|---------------|----------------------------------------------------------------------------------------------------|--|
|               | Fragen                                                                                                    |  |
| 09:30 - 10:30 | Editiermodus                                                                                                    |  |
|               | Aktivieren des Editiermodus                                                                                                 |  |
|               | Einstellungen der Grundparameter                                                                                            |  |
|               | <ul> <li>Erklärung der globalen Parameter eines Programms</li> </ul>                                                        |  |
|               | <ul> <li>Erklärung der Parameter eines Nahtabschnittes</li> </ul>                                                           |  |
|               | Neue Parameter im Editiermodus (Abschnittsende, Stichzähler)                                                                |  |
| 10:30 - 10:45 | Pause                                                                                                    |  |
| 10:45 - 12:15 | Einstellung der Parameter im Editiermodus                                                                                   |  |
|               | Einstellungen der Grundparameter                                                                                            |  |
|               | <ul> <li>Anpassung der globalen Programmparameter</li> </ul>                                                                |  |
|               | <ul> <li>Anpassung der spezifischen Abschnitts-Parameter</li> </ul>                                                         |  |
|               | Praktische Übungen:<br>Parametereinstellungen ändern, beim Nähen testen<br>Navigation in den verschiedenen Menü-Hierarchien |  |
| 12:15 - 13:15 | Mittag                                                                                                    |  |

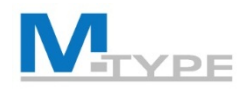

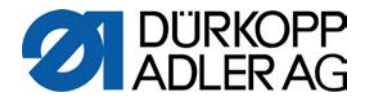

#### Agenda Bediener-Training - 2 Tage (Tag 2)

| 13:15 - 14:45 | Erstellen von Programmen                                                                                                    |
|---------------|----------------------------------------------------------------------------------------------------|
|               | neue Programme erstellen                                                                                                    |
|               | • Einstellungen aller Parameter, Navigation in den Menüebenen.                                                                                                    |
|               | Praktische Übungen:<br>Erstellen eines einfachen Programmes im Programmiermodus                                                                                                    |
| 14:45 - 15:00 | Pause                                                                                                    |
| 14:30 - 15:15 | Programmiermodus (Fortsetzung)                                                                                                    |
|               | Praktische Übungen:<br>Erstellen komplexer Programme bestehend aus mehreren Nahtabschnitten,<br>Vorwärts- und Rückwärtsnähen steuern, Manipulation der verschiedenen<br>Parameterwerte |
| 15:15 - 16:15 | Kopieren und Löschen eines Programms                                                                                                    |
|               | Erstellen eines Programms mit der Teach-In Funktion                                                                                                    |
|               | Praktische Übungen:<br>Erstellen eines Programms durch Teach-In, Parametereinstellungen                                                                                                |
| 16:15 - 16:45 | Zusammenfassung des 2. Tages, Fragen                                                                                                    |

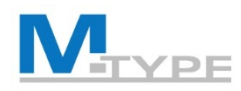

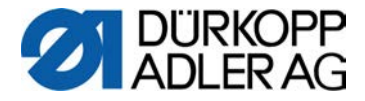

## Warum M-TYPE PREMIUM?

- Produktivität
  - erhöhte Effizienz durch Speichermöglichkeit von Maschineneinstellungen und komplexen Nahtprogrammen (max. 999)
  - verschiedene Nähvorgänge auf einer Maschine
- Hohe Qualität
  - Automatische und präzisere Einstellungen (Setup's) / exaktere Feineinstellungen
  - Reproduzierbarkeit der Parametereinstellungen (präzise Resultate/Produkte)
  - Neue mögliche Funktionen und Operationen (nicht verfügbar mit traditioneller Maschine)
- Zeitersparnis
  - Schneller Wechsel zwischen den Nahtprogrammen
  - Reduzierte Rüstzeiten
- Flexibilität
- Positive Auswirkung auf Umweltbedingungen
  - Keine Druckluft erforderlich (außer für optionale Ausstattung)
- Universelle und identische Installation der Einstellungen und Programme
  - Einfacher Transfer der Programme via USB
  - M2M (Datentransfer in einem Netzwerk, LAN oder WLAN)

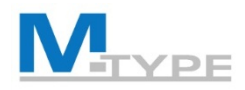

**NEU** 

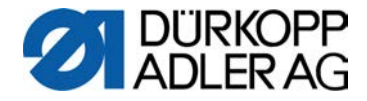

## Unterschiede PREMIUM vs. CLASSIC

- Digitale Bedienung und Funktionskontrolle (OP3000)
- Reproduzierbare und wiederverwendbare Parameter-Einstellungen
- Erstellung automatisierter Nahtprogramme
- Automatisation von Nahtabschnitten
- Endriegel kann unterschiedlich zum Anfangsriegel eingestellt werden
- Einstellmöglichkeit der Hubhöhe des Nähfußes
- Materialdickenerkennung mit programmierbaren Funktionen
- Elektronisches Handrad (Jog Dial)

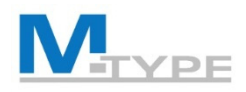

## Video

#### Fußhub

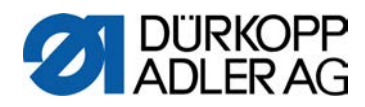

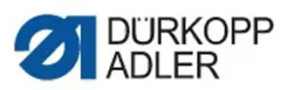

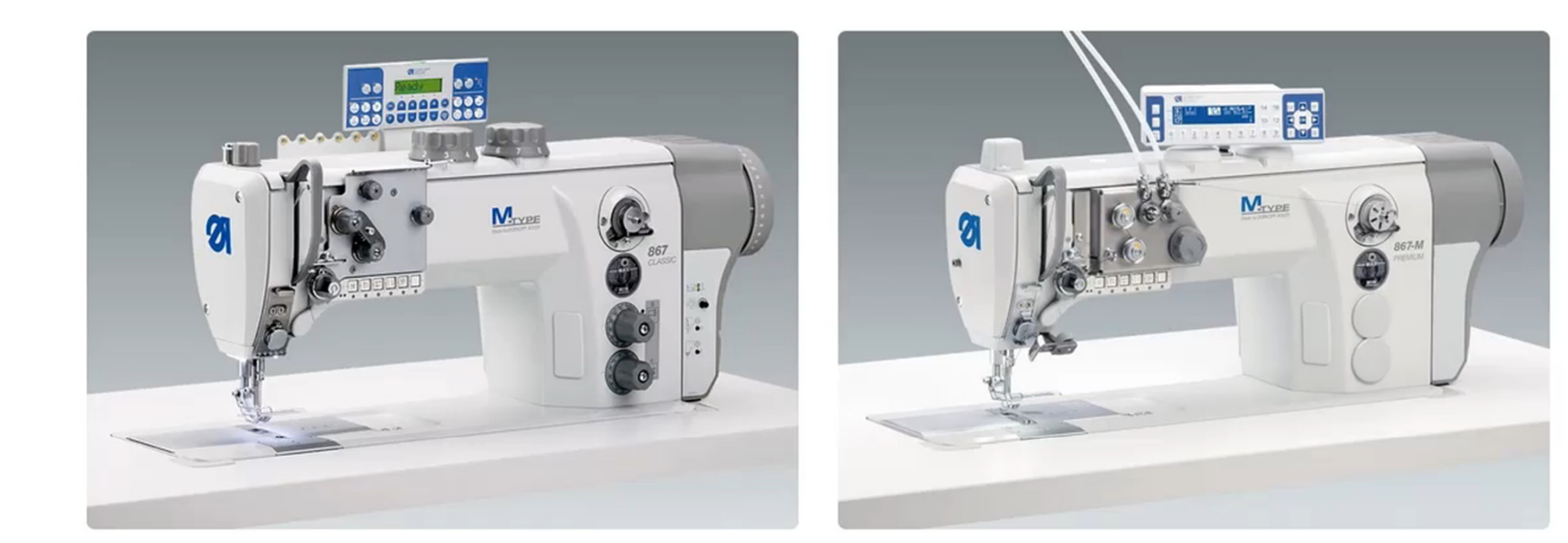

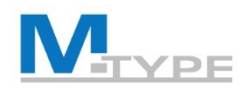

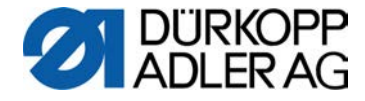

## Vorteile / Möglichkeiten

#### **Problematik/Situation:**

- Kleine Losgrößen
- Zahlreiche individuelle Modelle
- Schnell wechselnde Produktlinie

#### Lösung/Möglichkeit:

- Programmierbare Nähmaschine
- Ausführung verschiedener Nähvorgänge auf der gleichen Maschine

- Iange Rüstzeiten

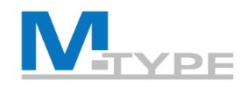

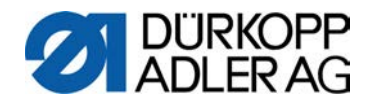

## M-TYPE PREMIUM

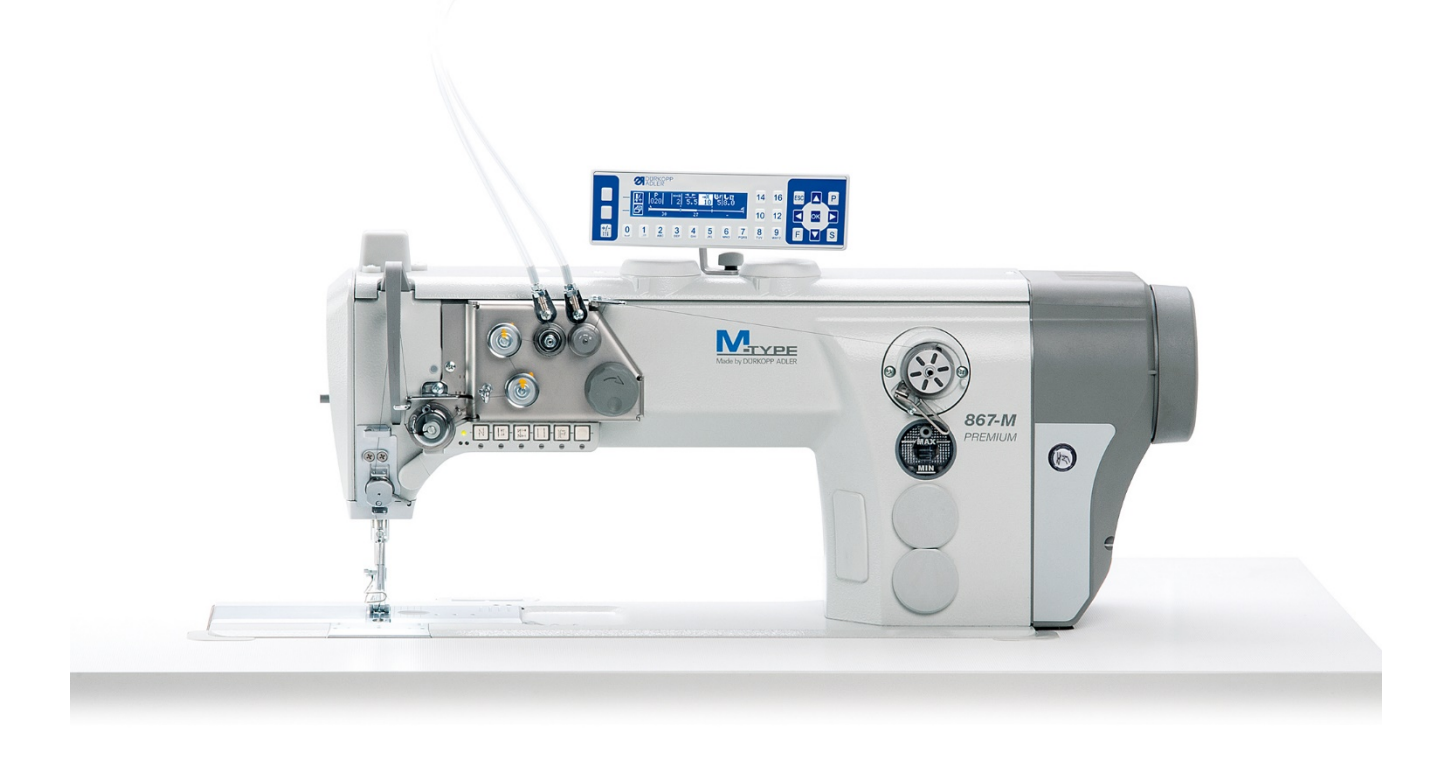

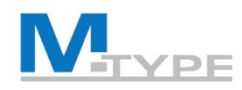

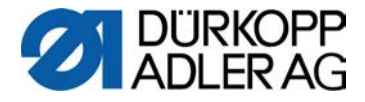

## Komponenten der Maschine

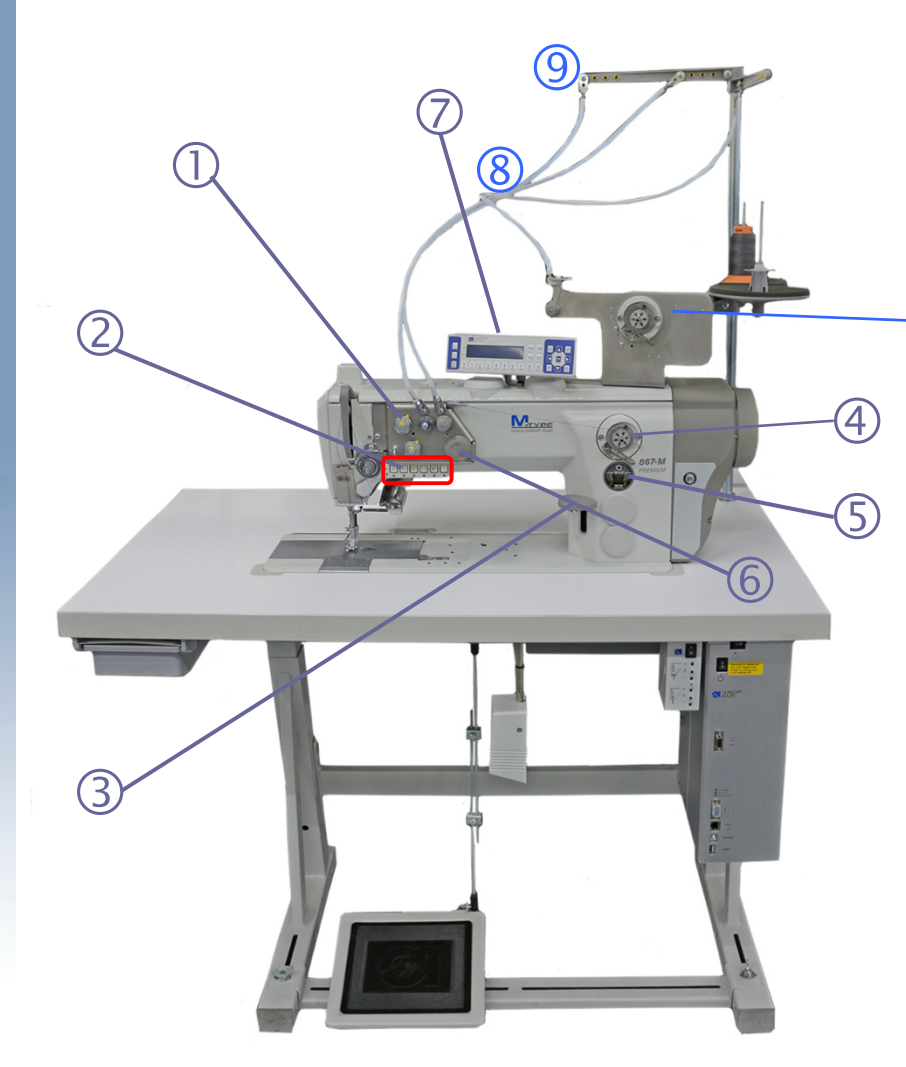

- (1) Programmierbare Fadenspannung
- (2) Tastenblock
- (3) Stichstellerhebel
- (4) integrierter Spuler /(4a) motorisierter Spuler
- (5) Ölstand-Anzeige
- (6) Elektronisches Handrad / Jog Dial
- (7) Bedienfeld OP3000
- (8) Schlauchführung
- (9) Fadenführung

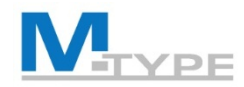

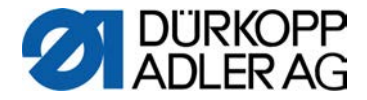

### Komponenten der Maschine

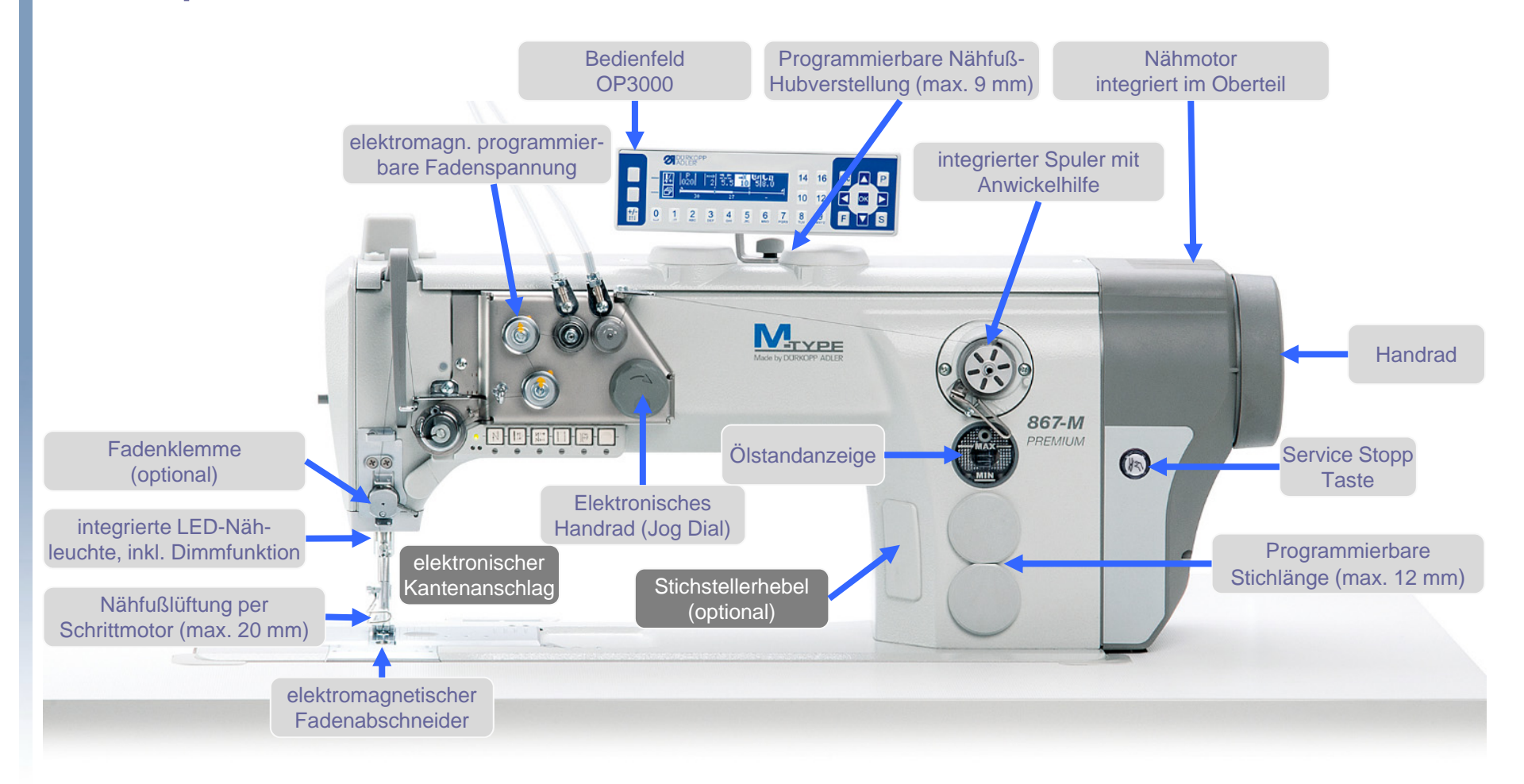

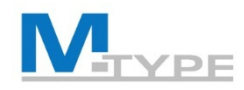

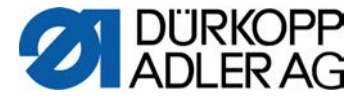

## Schnellfunktionen im Tastenblock

**Funktionstasten** 

#### **Favoritentaste**

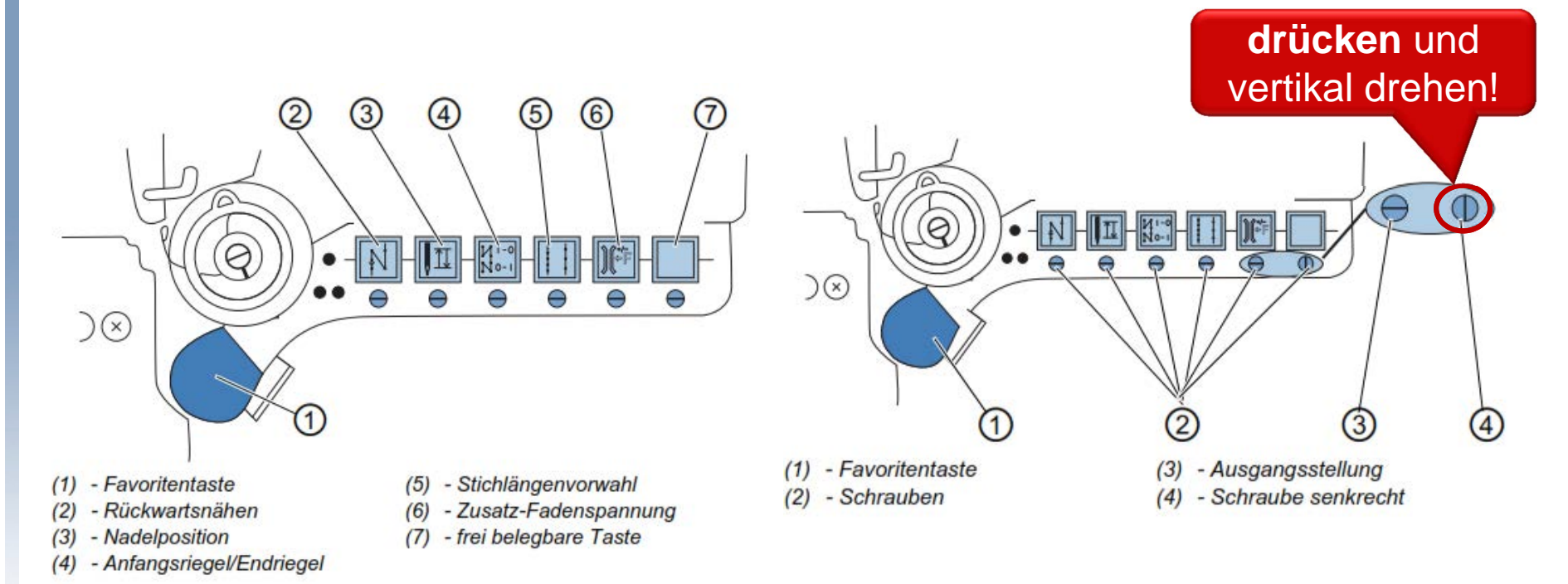

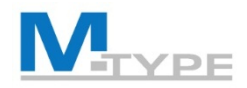

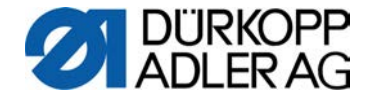

## Schnellfunktionen im Tastenblock (Notizen)

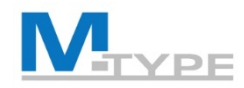

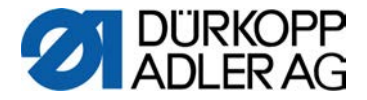

## Bedienfeld OP3000

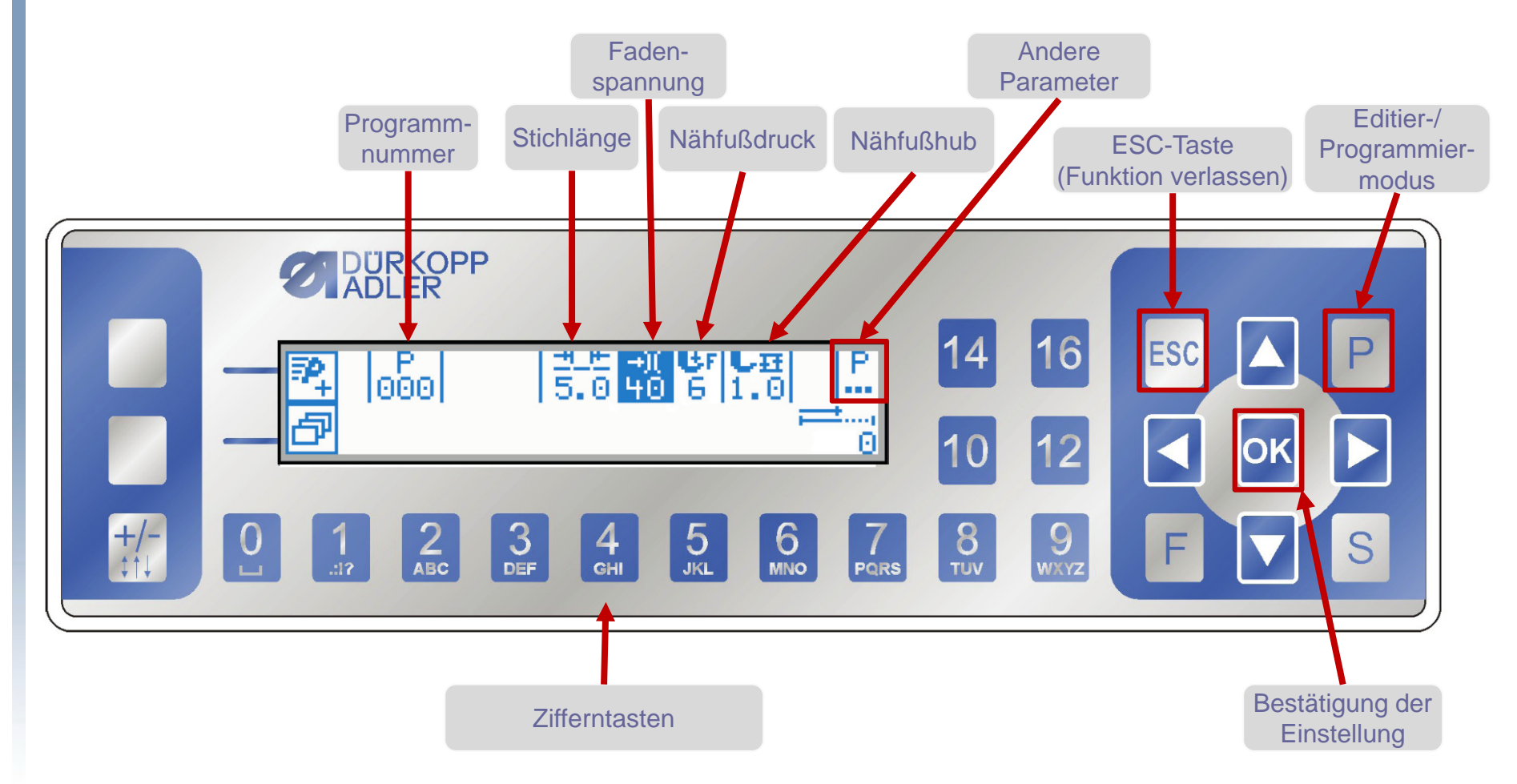

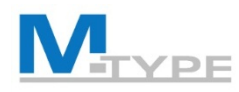

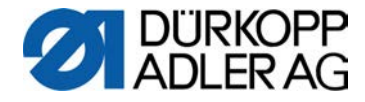

## **OP3000:** Navigation

- Programmauswahl
- Parametereinstellungen
- Zwischen den Parametern wechseln:
- Rückkehr zur übergeordneten Menüebene
- Wert erhöhen / verringern: 🔺 🗸
- Bestätigen: **OK**
- Menü / Funktion verlassen mit ESC

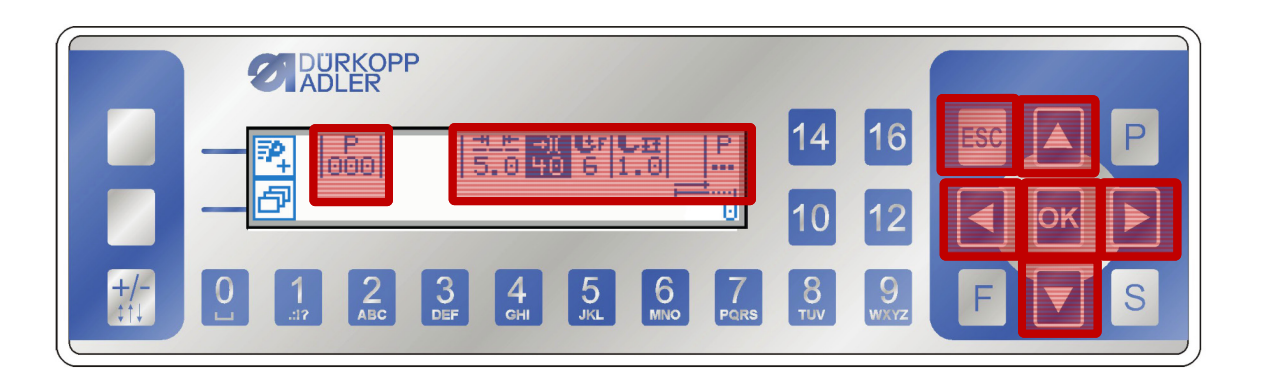

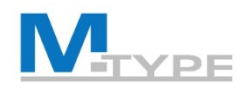

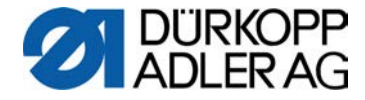

## Betriebsmodi der Software

- Manueller Modus: P000
- Automatikmodus : P001 999

#### • Editier-/Programmiermodus

- wird durch die Taste P aktiviert

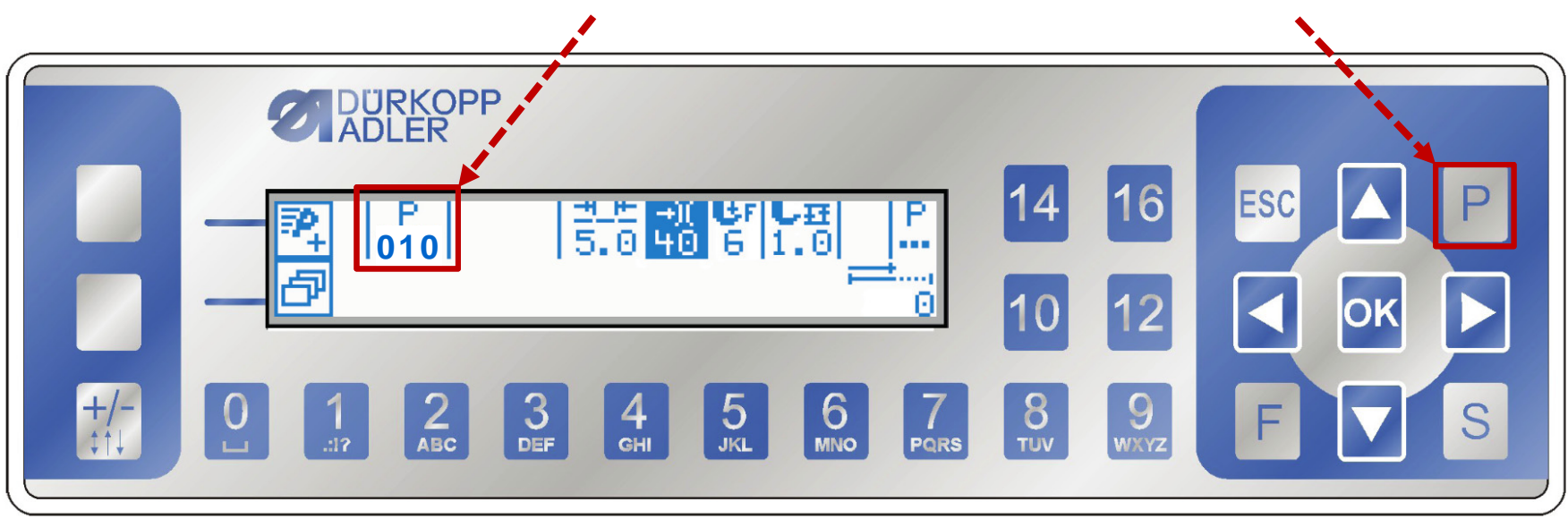

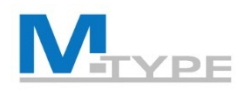

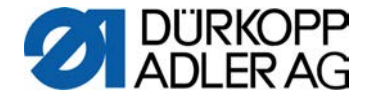

## Manueller Modus: P000

- Parametereinstellungen im Bedienfeld OP3000
  - se Stichlänge (mm)
  - -» Nadelfaden-Spannung (1-99%)
  - er Nähfußdruck (1-20)
  - ▲ Nähfußhub (max. 9 mm)
  - Andere Parameter:
    - Maximale Drehzahl (Geschwindigkeit)
    - Anfangsriegel / Endriegel
    - Fadenabschneider
    - Nähfußlüftung
    - Spulenüberwachung
    - Kantenanschlag
    - Materialdicken-Erkennung

die Zusatz-Parameter **±**→)( <u>+++</u>++ werden durch das + Ľ₽ Zeichen dargestellt DÜRKOPP 16 ESC 14 000 Þ ок 10 12 +/-‡†↓ S 3 DEF 5 JKL 6 MNO 4 GHI

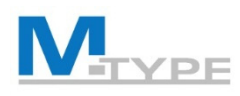

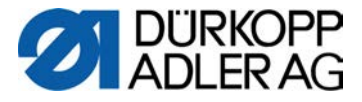

## Übung: Nähen im Manuellen Modus

#### Voreinstellungen

- folgende Parameter ändern:
  - Stichlänge 3.0 mm
  - Fadenspannung 20%
  - Nähfußdruck 6
  - Nähfußhub 2,5 mm
- folgende Zusatz-Werte einstellen:
  - Zusatz- Stichlänge (6.0 mm)
  - Zusatz-Fadenspannung 30%
  - Zusatz-Nähfußhub 9.0 mm (Knieschalter)

#### Während des Nähvorganges

- nähen
  - vorwärts und rückwärts nähen (1)
- die Zusatz-Parameterwerte aktivieren / deaktivieren
  - Aktivieren der Zusatz-Stichlänge
  - Aktivieren des Zusatz-Nähfußhubs
  - Aktivieren der Zusatz-Fadenspannung
  - Deaktivieren der Zusatzwerte
- den Nähvorgang unterbrechen (Pedal 0)
  - Nähfuß lüften (Pedal -1)
  - Nähvorgang fortsetzen (Pedal +1)
- den Nähvorgang beenden (Pedal -2)

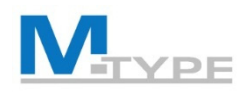

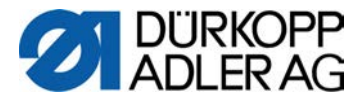

## Manueller Modus: Andere Parameter

| n<br>max                                                                                         | Max. Drehz.            | maximale Drehzahl (Stiche/min.), maximale Geschwindigkeit                                                                                                    |  |  |
|--------------------------------------------------------------------------------------------------|------------------------|----------------------------------------------------------------------------------------------------|--|--|
| ¥_                                                                                               | Fadenschneider         | Fadenabschneider: Einstellung, ob der Fadenabschneider am Ende der Naht aktiviert <b>v</b><br>oder deaktiviert ist (aktivieren/desaktiveren durch Drücken der Taste <b>OK)</b> |  |  |
| )(←                                                                                              | Fadenklemme            | aktivieren <b>V</b> /desaktivieren mit der Taste <b>OK</b> (wenn eine Fadenklemme vorhanden ist, Option                                                                        |  |  |
|                                                                                                  | Peilstich <sup>•</sup> | Peilstichfunktion: Zum genauen Positionieren des Nähguts beim Annähen. Der eingegebene Wert entspricht hier der Gradzahl auf dem Handrad (0 – 359 °).                          |  |  |
| + <b>*</b> *                                                                                     | Anfangsriegel          | Anfangsriegel einstellen                                                                                                    |  |  |
| ‡.4.                                                                                             | Endriegel              | Endriegel einstellen                                                                                                    |  |  |
| L <sup></sup>                                                                                    | Nähfüße                | Nähfußposition bei Nähstopp im Nähabschnitt oder nach Fadenabschneider                                                                                                    |  |  |
| ,<br>I<br>I<br>I<br>I<br>I<br>I<br>I<br>I<br>I<br>I<br>I<br>I<br>I<br>I<br>I<br>I<br>I<br>I<br>I | Spule RFW              | Überwachung des Restfadens auf der Spule, verschiedene Modi: Überwachung optisch (Monitor-Funktion Restfadenwächter, optional) oder softwaregesteuert                          |  |  |
|                                                                                                  | Info Anzeige           | Anzeige von Information zu bestimmten Einstellungen im Display (z.B. Materialdicke)                                                                                            |  |  |
| <u>п</u>                                                                                         | Mot.K.Anschlag         | Einstellung des Kantenanschlags, Entfernungs-Abstand zwischen Nadel und Materialkante (Abstand des Kantenanschlags und des Zusatzkantenanschlags)                              |  |  |
| tor.                                                                                             | Einfluss Drehz.        | Parameter-Korrekturen von Einflüssen durch hohe Drehzahl (Stichlänge, Fadenspannung, Nähfußdruck, etc.)                                                                        |  |  |
| 0 - <b>••</b>                                                                                    | Materialdicke          | Materialdickenerkennung (Materialdicken-spezifische Anpassung des Nähfußhubes, der<br>Stichlänge, der Fadenspannung, des Nähfußdruckes und der Geschwindigkeit)                |  |  |
|                                                                                                  | Lichtschranke          | Signalerkennung von Materialanfang oder Materialende (optional)                                                                                                    |  |  |

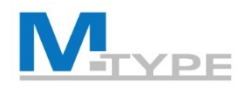

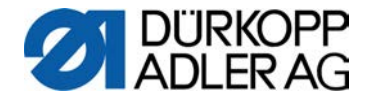

## Manueller Modus: Andere Parameter (Notizen)

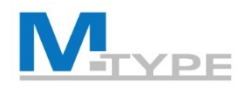

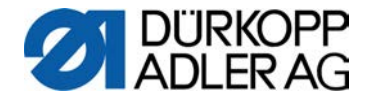

## Manueller Modus: Andere Parameter (Notizen)

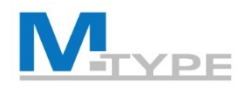

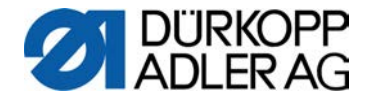

## Manueller Modus: Andere Parameter (Notizen)

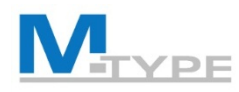

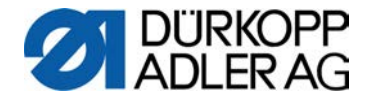

## Anfangsriegel / Endriegel

- Stiche ↑ Anzahl Rückwärtsstiche (0-50 Stiche)
- **Stiche**  $\downarrow$  Anzahl Vorwärtsstiche (0-50 Stiche)
- **Teilstrecken** Anzahl von Teilstrecken eines Riegels (0-10 Stiche)
- **t Umkehrp.** Wartezeit Umkehrpunkte (0-1000 ms)
- Stichl. Def. Voreinstellung (Standard) Stichlänge (Stichl. ↑/ Stichl. ↓)
- Drehzahl Drehzahl im Riegel (50-2000 Stiche/min.)
- FadenSpg.Def. Voreinstellung (Standard)Nadelfadenspannung
- Catch Riegel Riegel vor dem Riegel
- Erste/Letzte Teilstr. Stichzahl 1. / Letzte Teilstrecke abweichend
- Richtung Inv. Richtung des Riegels umkehren

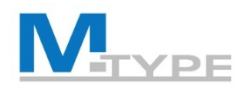

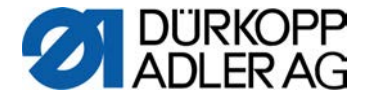

## Anfangsriegel - Teilstrecken

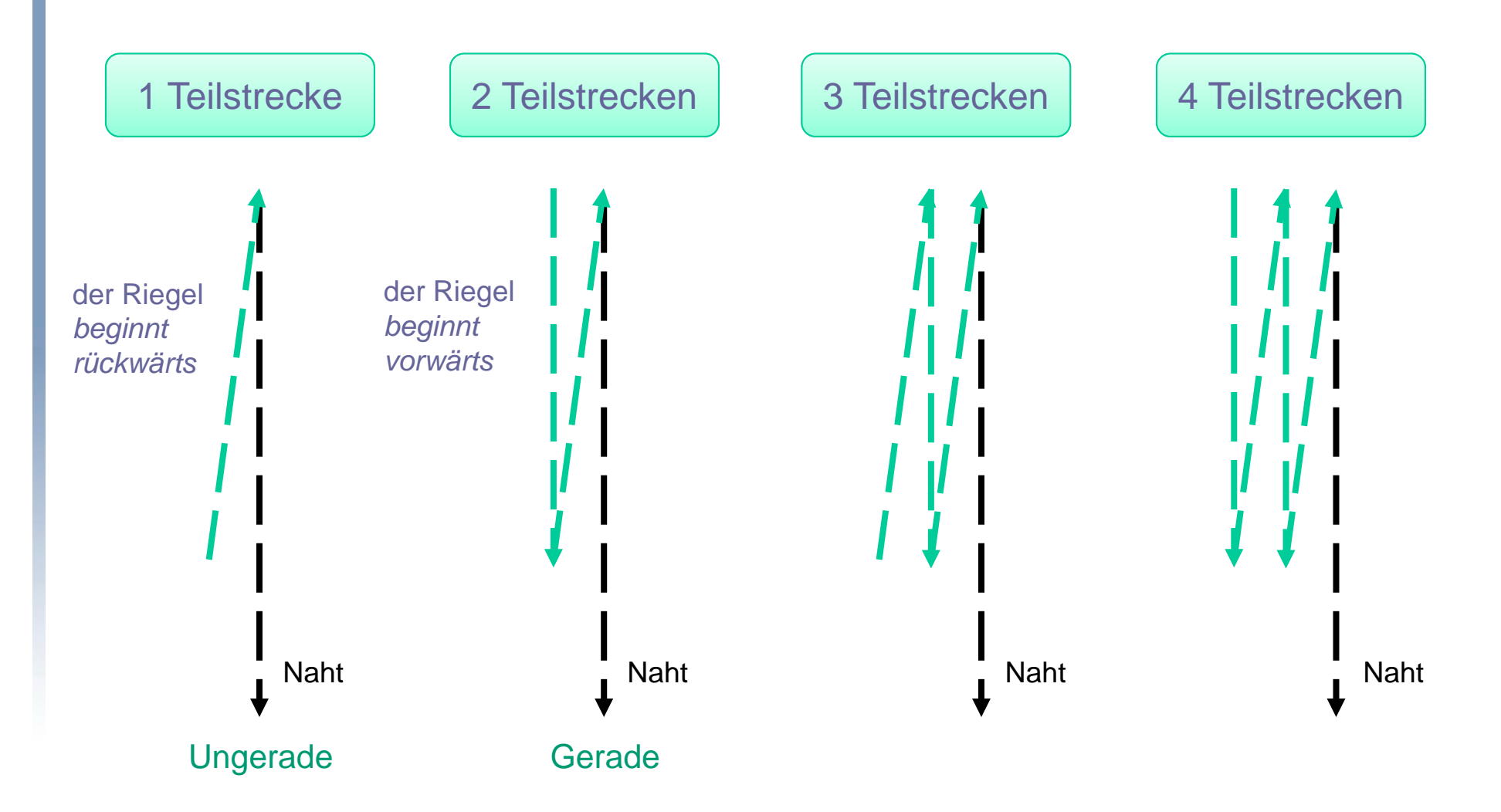

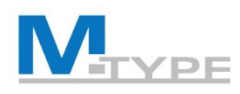

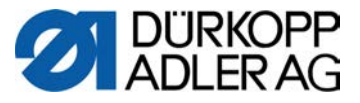

## Übung: Nähen Manueller Modus, andere Parameter

#### Voreinstellungen

- Ändern der Grundparameter:
  - Stichlänge 5.0 mm
  - Fadenspannung 25%
  - Nähfußdruck5
  - Nähfußhub 1,5 mm
- Einstellungen der anderen Parameter P...
  - Fadenabschneider aktiviert  $\checkmark$
  - Anfangsriegel aktiviert (An ✓)
    - Anzahl Rückwärtsstiche (3 Stiche)
    - Anzahl Vorwärtsstiche (3 Stiche)
    - Teilstrecken: 2
    - Stichl.Def. Standardstichlänge aktiviert (An ✓)
  - Endriegel aktiviert (An ✓)
    - Anzahl Rückwärtsstiche (4 Stiche)
    - Anzahl Vorwärtsstiche (4 Stiche)
    - Teilstrecken: 2
    - Stichl.Def. Standardstichlänge deaktiviert (Off)
      - Stichlänge Rückwärtsstiche (2.5 mm)
      - Stichlänge Vorwärtsstiche (2.5 mm)
  - Kantenanschlag (Abstand): 10 mm

#### Während des Nähvorgangs

- nähen (Anfangsriegel wird automat. ausgeführt)
- Aktivieren/Deaktivieren der Zusatz Parameterwerte
  - rückwärts nähen (1) Taste gedrückt halten
  - Aktivieren der 2. Stichlänge Funktionstaste
  - Aktivieren des 2. Nähfußhubs Knieschalter
  - Aktivieren der 2. Fadenspannung Funktionstaste
  - Deaktivieren der Zusatzwerte
- Unterbrechen des Nähvorganges
  - Fuß vom Pedal nehmen
  - Nähvorgang fortsetzen
- Nähvorgang beenden (Pedal -2) (Endriegel wird automatisch ausgeführt)

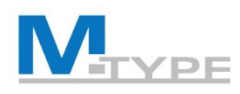

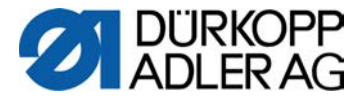

## Übung: Anfangsriegel mit Pedal Stopp

#### **Riegel-Einstellungen**

- andere Parameter P...
- Anfangsriegel aktiviert (An ✓)
  - Anzahl Rückwärtsstiche (3 Stiche)
  - Anzahl Vorwärtsstiche (3 Stiche)
  - Stichl.Def. Standardstichlänge aktiv (An ✓)
  - reduzierte Drehzahl: 200
  - Pedal Stopp aktiviert (An 🔨
- Endriegel aktiviert (An ✓)
  - Anzahl Rückwärtsstiche (3 Stiche)
  - Anzahl Vorwärtsstiche (3 Stiche)
  - Stichl.Def. Standardstichlänge inaktiv (Off)
    - Stichlänge Vorwärtsstiche (3 mm)
    - Stichlänge Rückwärtsstiche (3 mm)
  - reduzierte Drehzahl: 200
  - Pedal Stopp aktiviert (An ✓)

#### Während des Nähvorganges

- nähen (Anfangsriegel wird aut. ausgeführt)
- Unterbrechen des Nähvorganges
   während des Riegels (Pedal)
- Riegel fortsetzen
- Nähvorgang beenden (Pedal -2) (Endriegel wird automat. ausgeführt)

Mit <u>Pedal Stopp</u> kann man den Nähvorgang auch während der Ausführung des Riegels unterbrechen

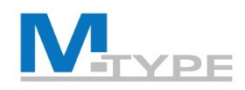

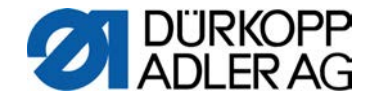

## Parameter Materialdicke

## **Ziel:** konstante Nähresultate

Automatische Materialdicken-Erkennung

- Materialdicke An/Aus
  - Nähfußhub
  - Stichlänge
  - Fad.Spannung Nadelfadenspannung
  - Fußdruck Nähfußdruck
  - Max.Drehz. Drehzahl-Anpassung
- Einstellmodi
  - linear
  - 2. AnAus
  - 2.An

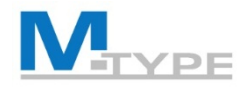

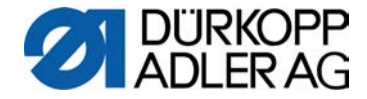

## Parameter Materialdicke (Notizen)

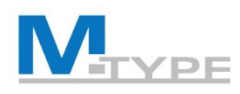

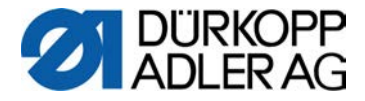

## Übung: Einstellungen Parameter Materialdicke

#### **Modus linear**

- Modus linear ausgewählt
- Nähfußhub
  - Modus linear
  - Nähfußhub 8.0 mm
  - Min.Dicke 2.0 mm
  - Max.Dicke 5.0 mm
- Stichlänge
  - Modus linear
  - Stichlänge (10 %)
  - Min.Dicke 2.0 mm
  - Max.Dicke 5.0 mm

#### Modus 2. (Wert) AnAus

- Stichlänge
  - Modus 2. AnAus
  - Min.Dicke 3.0 mm

#### Modus 2. (Wert) An

- Stichlänge
  - Modus 2. An
  - Min.Dicke 2.0 mm

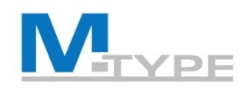

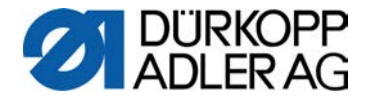

## OP3000: Softkey-Menü / Schnellzugriffsfunktion

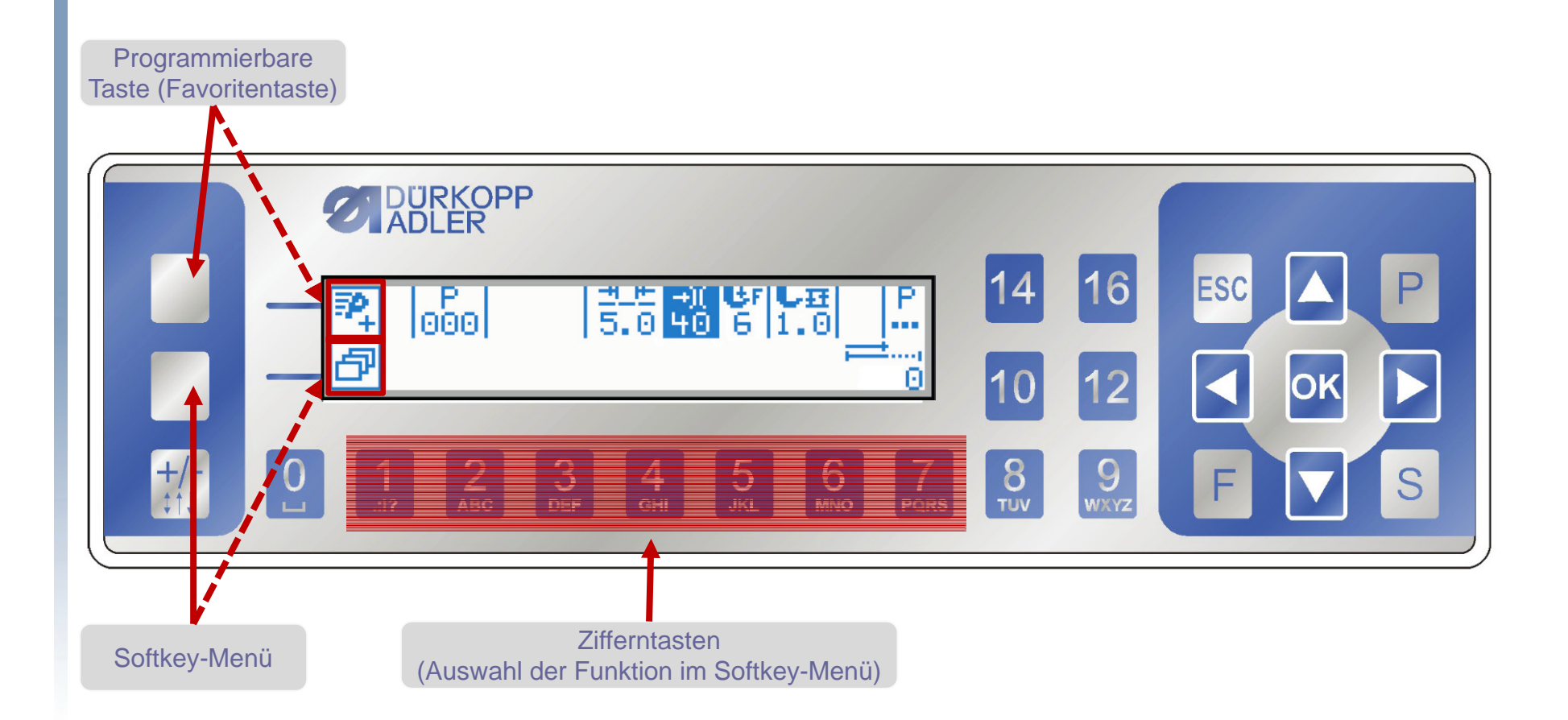

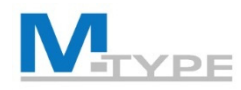

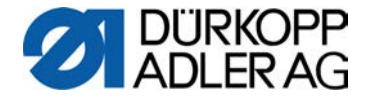

## **OP3000:** Navigation

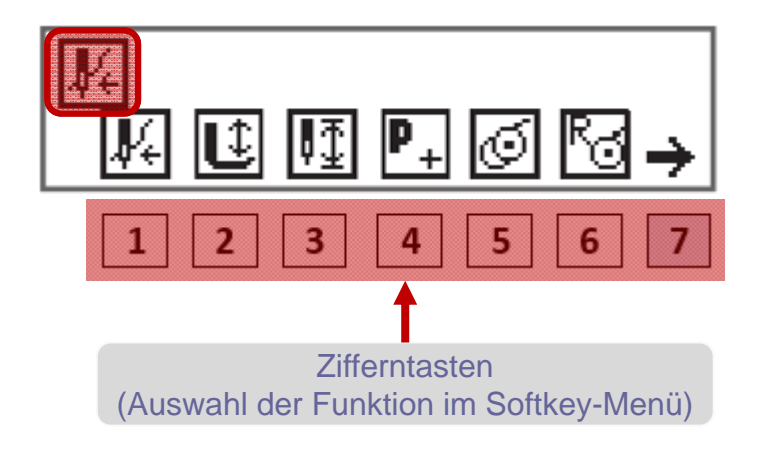

- Softkey Menü
  - Funktionen / Tasten 1-7
  - 2. Seite (Taste 7)
  - Zurück zu Seite 1 des Menüs
  - Verlassen des Menüs mit Taste ESC
- Softkey Favoritentaste (z.B. Einfädelmodus)

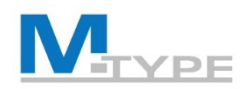

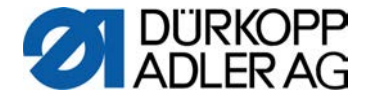

## Funktionen im Softkey-Menü

| Symbol             | Bedeutung                                                                                                    |
|--------------------|----------------------------------------------------------------------------------------------------|
| <b>V</b> 4         | Einfädelmodus<br>Nadelstange fährt in definierte Position.<br>Das Pedal ist vorübergehend gesperrt.                                         |
| Û                  | Nähfuß oben/unten<br>VOR der Naht:<br>Position des Nähfußes nach dem Fadenschneiden.<br>IN der Naht:<br>Position des Nähfußes bei Nähstopp. |
| ₽Ţ                 | Nadelposition hoch/tief<br>Beim Stoppen in der Naht steht die Nadel oben bzw.<br>unten.                                                     |
| P+<br>VOR der Naht | Programmierung<br>Aktivierung des Programmiermodus.                                                                                         |
| IN der Naht        | Fadenabschneider<br>Funktion aktiv oder inaktiv.                                                                                            |

| Symbol         | Bedeutung                                                                                                    |
|----------------|----------------------------------------------------------------------------------------------------|
| VOR der Naht   | Spulermodus                                                                                                    |
| IN der Naht    | Halbstiche ausführen<br>Bei Betätigung werden Halbstiche ausgeführt (Nadel-<br>position oben bzw. unten).                                                                                             |
| Q              | Spulenstichzähler zurücksetzen<br>Die definierte max. Stichanzahl der verwendeten Spule<br>wird auf den Ausgangswert zurückgesetzt.                                                                   |
| ut<br>t        | Fadenklemme2. SeiteFunktion aktiv oder inaktiv.                                                                                                    |
| Ļ↓             | 2. Abstand Kantenanschlag<br>Die Position für den 2. Abstand des Kantenanschlags<br>wird angefahren.                                                                                                  |
| <sup>t</sup> t | Referenzfahrt Kantenanschlag<br>Wenn der Kantenanschlag aufgrund einer Störung<br>seine richtige Position verloren hat, stellt er sich durch<br>die Referenzfahrt wieder auf seine Grundstellung ein. |

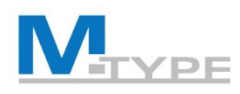

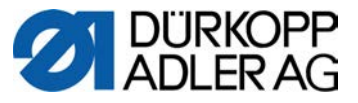

## Übung: Manueller Modus, Kantenanschlag und Abstand+

#### Voreinstellungen

- Einstellen der Grundparameter:
  - Stichlänge 3.8 mm
  - Fadenspannung 25%
  - Nähfußdruck5
  - Nähfußhub 3 mm
- Einstellungen der anderen Parameter P...
  - Fadenabschneider aktiviert  $\checkmark$
  - Anfangsriegel aktiviert (An ✓)
    - Anzahl Rückwärtsstiche (3 Stiche)
    - Anzahl Vorwärtsstiche (3 Stiche)
    - Stichl.Def. Standardstichlänge aktiviert (On ✓)
  - Endriegel aktiviert (An ✓)
    - Anzahl Rückwärtsstiche (4 Stiche)
    - Anzahl Vorwärtsstiche (4 Stiche)
    - Stichl.Def. Standardstichlänge aktiviert (On ✓)
- Einstellungen der Zusatzwerte:
  - Zusatz-Stichlänge 6.0 mm
  - Zusatz-Fadenspannung 30%
  - 2. Abstand (Abstand+) des Kantenanschlags 20 mm

#### Im Nähvorgang

- nähen (Anfangsriegel wird automatisch ausgeführt)
- Aktivieren/Deaktivieren der Zusatz Parameterwerte
  - Aktivieren der 2. Stichlänge Funktionstaste
  - Aktivieren des 2. Nähfußhubs Knieschalter
  - Aktivieren der 2. Fadenspannung Funktionstaste
  - Aktivieren des 2. Abstands beim Kantenanschlag (Abstand+)
  - Deaktivieren der Zusatzwerte
- Nähvorgang beenden (Pedal -2) (Endriegel wird automatisch ausgeführt)

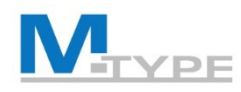

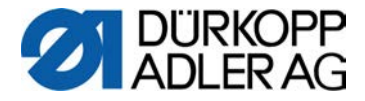

## Automatikmodus: P001 - P999

- Auswahl eines gespeicherten Programms
- Während des Nähvorgangs
  - Anzeige des aktuellen Nahtabschnitts
  - Anzeige der eingestellten Parameterwerte im Nahtabschnitt
  - Programmfortschritt
  - Stichzahl des Nahtabschnittes
  - Anfangs-/Endriegel

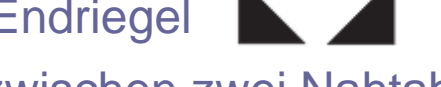

- Wechsel zwischen zwei Nahtabschnitten mit Stopp und mit/ohne Fadenabschneider
- Wechsel zwischen zwei Nahtabschnitten ohne Stopp
- Programm beenden (Pedal zurücktreten, Pos. -2)
- Endriegel und Fadenschneiden, wenn programmiert

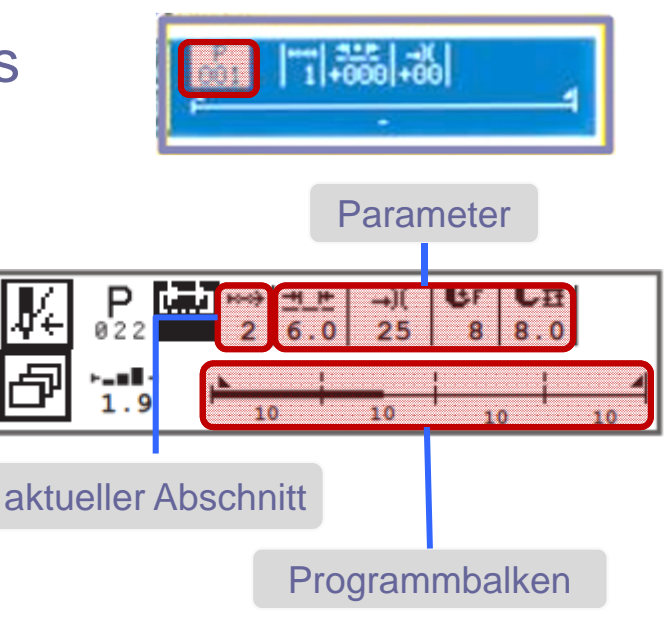

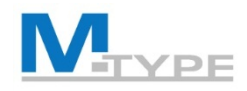

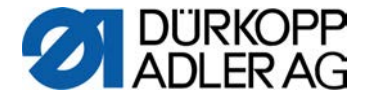

## Automatikmodus: Korrekturfaktoren

- %uale Korrektur für die Stichlänge und Fadenspannung
  - Resultat des Testes P 022 -4 |+-10-04 --)(( Д÷ Einfluss verschiedener +004 Materialien auf die ┝▃▆▋┥ 1.9 10 10 Nähqualität 10 10 **ZIEL GEGEBENHEIT** Korrekturwerte testen und die Anpassungen in % einstellen

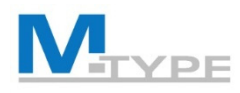

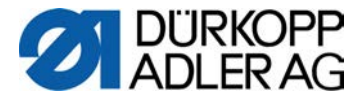

## Übung: Erkennen Sie die Einstellungen im Programm

- Auswahl des Programms P010
- Was ist im Programm eingestellt? Was erkennen Sie?
  - Anzahl der Nähabchnitte ?
  - Anfangs- / Endriegel ?
  - Fadenabschneider ?
  - Stopp zwischen den Nahtabschnitten ?
  - Definierte Stichanzahl im Nahtabschnitt ?

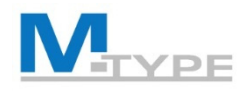

•

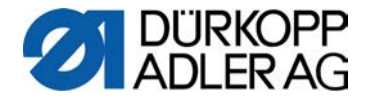

## Automatikmodus: Ein Programm abnähen

- Auswahl des gewünschten Programms
- Nähprozess starten
- Wechsel zum nächsten Abschnitt

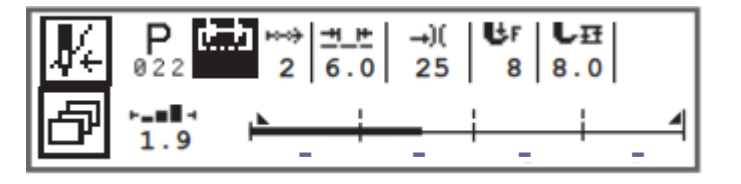

- Taste Nr. 6 des Funktionstasten-Blocks
- SINNVOLL! Favoritentaste des Funktionstasten-Blocks
- Überspringen eines Nahtabschnittes im Programm
- Unterbrechen und Abbrechen des Programms
  - Pedal -1 (Maschine erinnert sich an die Stelle des Abbruchs)
  - Pedal -2 (komplettes Abbrechen und Retour zum Programmbeginn)

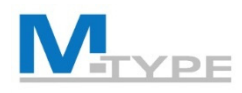

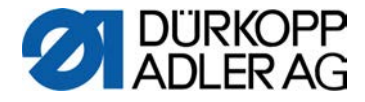

## Übung: Nähen im Automatikmodus

- Abnähen eines einfachen Programmes
  - Auswahl des Programmes mit Hilfe der Pfeiltasten: 
     P001 SETUP 1
  - das Programm abnähen
    - Parameter während des Nähvorganges prüfen
    - Nähvorgang / Programm unterbrechen (Fuß vom Pedal)
    - Nähvorgang fortsetzen
  - Programm beenden (Pedal -2)
    - Endriegel wird automatisch ausgeführt
    - Fadenabschneider

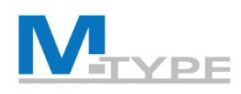

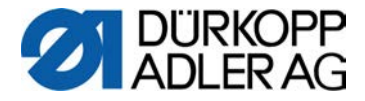

## Übung: Nähen im Automatikmodus

#### • komplexes Programmes mit mehreren Nahtabschnitten

- Auswahl des Programmes mit Hilfe der Pfeiltasten : 
   P010 SEAM 10 MANUEL
- Programm abnähen
  - Anfangsriegel wird automatisch ausgeführt
  - Wechsel zum nächsten Abschnitt (Funktionstaste Nr. 6 oder ►)
  - Nähvorgang abbrechen (Nähfußlüftung)
  - Nähvorgang fortsetzen
- Programm beenden (Pedal -2)
  - Endriegel wird automatisch ausgeführt
  - Fadenabschneider
- Programm unterbrechen

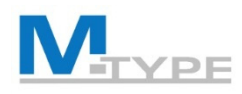

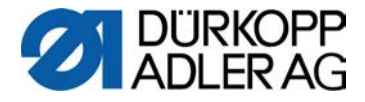

## Übung: Nähen im Automatikmodus

- Nähen eines Programms mit mehreren Nahtabschnitten und festgelegter Stichanzahl pro Abschnitt
  - Auswahl des Programmes mit Hilfe der Navigationstasten: 
     P021 SEAM AUTOMATIC
  - Programm abnähen
    - Anfangsriegel wird automatisch ausgeführt
    - Automatischer Stopp der Maschine am Ende des Abschnitts (nach Ausführung der festgelegten Stichzahl)
    - Wechsel zum nächsten Abschnitt durch erneutes Annähen nach Stopp am Abschnittsende
  - Programm beenden (Pedal -2)
    - Endriegel wird automatisch ausgeführt
    - Fadenschneider

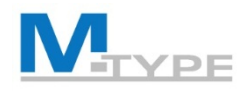

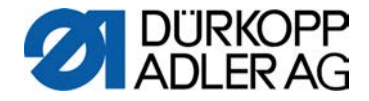

## Zusammenfassung des heutigen Tages

- Einführung Nähmaschine M-TYPE PREMIUM
  - Vorteile, neue Funktionen
  - Bestandteile der Maschine
- Bedienfeld OP3000
  - Navigation in den Menüs
  - Softkey-Menü / Schnellzugriff
- Manueller Modus: P000
  - Parameter-Einstellungen
  - Anfangs-/Endriegel
  - Materialdicken-Erkennung
- Automatikmodus: P001 P999
  - Nähen eines Programms
  - Korrekturfaktoren

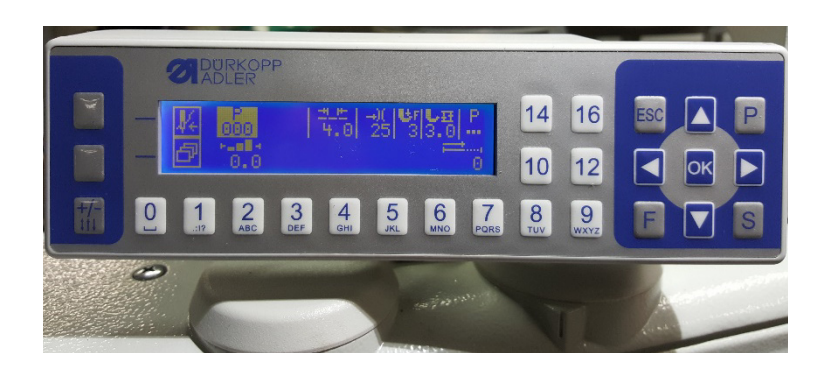

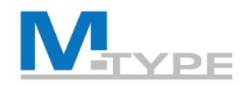

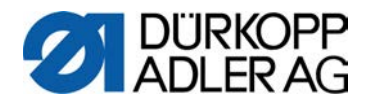

# FRAGEN ?

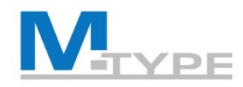

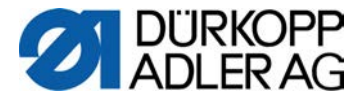

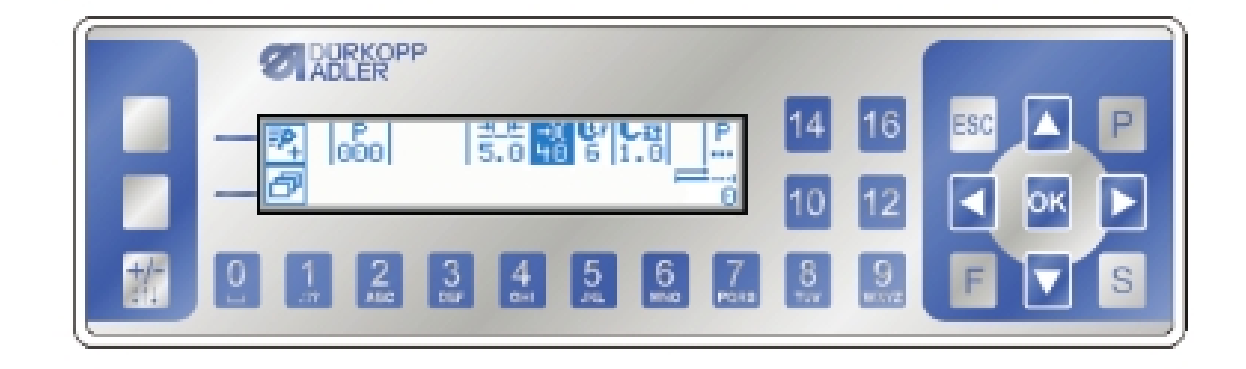

# VIELEN DANK FÜR IHRE AUFMERKSAMKEIT

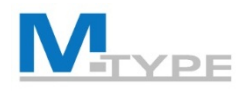

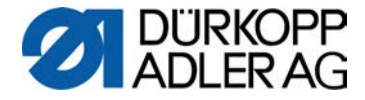

## Rekapitulation des 1. Tages

- Bedienfeld OP3000
  - Wie kann man in den Menüs navigieren
  - Softkey-Menü für Schnellzugriff, Favoritentaste
- Manueller Modus: P000
  - Einstellung der Grundparameter
  - Einstellung anderer Parameter P...
    - Fadenabschneider
    - Anfangs- und Endriegel
    - Kantenanschlag
    - Parameter Materialdickenerkennung
- Automatikmodus: P001 P999
  - Programmauswahl
  - Abnähen eines Programms

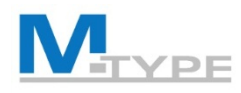

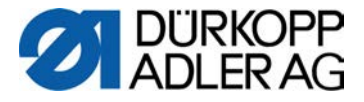

## Editiermodus: Ändern von Programmen

- Aktivieren des Editiermodus mit der Taste P (das P blinkt)
- Grundparameter
  - Direkte Änderung der Parameter Stichlänge, Fadenspannung, Nähfußdruck, Nähfußhub
- Globale Parameter des Programms .
  - Programmname
  - Zus.werte(+) Zusatzwerte der Parameter
  - FolgeProgr. Verknüpfen von Programmen
  - Spule RFW
  - Info Anzeige
  - Stückzähler Stück pro Tag
  - Peilstich°
  - Einfluss Drehz. Korrektur der Einflüsse durch hohe Drehzahlen
  - Materialdicke

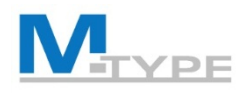

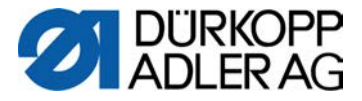

## Editiermodus: Ändern von Programmen (Forts.)

#### • Anpassung der Abschnitts-Parameter

• Den zu editierenden Nahtabschnitt auswählen und Taster drücken

# • Neue Parameter im Editiermodus (nicht verfügbar im Manuellen Modus)

- Stichzähler Festlegung der Stichzahl für den Abschnitt
- Abschnittsende alle Einstellungen für das Abschnittsende
  - Stopp An/Aus Stopp beim Wechsel zum nachfolgenden Nahtabschnitt
  - Fadenschneider An/Aus Fadenschneiden am Ende des Abschnittes
  - Nadel oben bei Nähstopp im Abschnitt
  - Fuß gelüftet bei Nähstopp im Abschnitt
  - FL Höhe Höhe des Nähfußes bei Nähstopp im Abschnitt
- Rückwärts rückwärts nähen der Stiche (An/Aus)

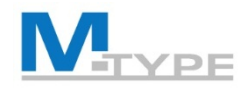

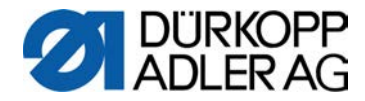

## Programm-Parameter (Notizen)

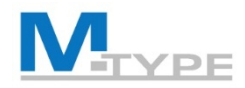

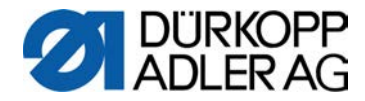

## Programm-Parameter (Notizen)

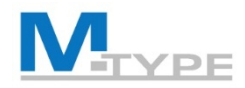

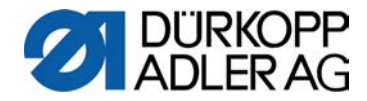

## Programm-Parameter (Notizen)

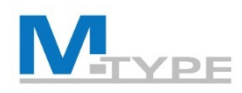

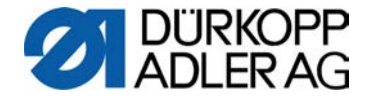

## Übung: Editiermodus – Ändern des Programms P010

- 1. Auswahl des Programms **P010 TEST 2** und Aktivieren des *Editiermodus*.
- 2. Auswahl des Nahtabschnitts 1 (erster Abschnitt) und OK drücken.
- 3. Folgende Änderungen durchführen:

#### • Abschnitt 1:

- Stichlänge 6 mm
- Nähfußhub 2.5 mm
- Fadenspannung 30
- Stichhzähler: Stichanzahl 10
- Abschnittsende: Stopp aktiviert An, Fadenschneider inaktiv Aus, Nadel oben aktiv An, Fuß gelüftet inaktiv Aus
- Anfangsriegel: inaktiv Aus
- Endriegel: inaktiv Aus
- Fuß gelüftet inaktiv Aus (Fußlüftung bei Nähstopp)f
- Abschnitt 2:
  - Stichlänge 3 mm
  - Nähfußhub 5 mm
  - Stichzähler: Modus 0 (nicht zählen, freies Nähen)
  - Abschnittsende: Stopp aktiviert An, Fadenschneider aktiv An, Nadel oben aktiv An, Fuß gelüftet aktiv An
  - Anfangsriegel: inaktiv Aus
  - Endriegel: aktiv An
- Globale Parameter des Programms P...:
  - Programmname: TEST TRAINING
  - Materialdicke: aktiviert An
    - Nähfußhub: Modus 2. AnAus, Min.Dicke 3 mm
    - Stichlänge: Modus linear, Stichlänge 6 mm, Min.Dicke 2 mm, Max.Dicke: 5 mm

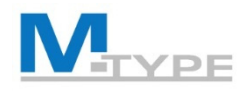

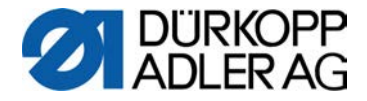

## Programmiermodus: Erstellen eines Programmes

- Aktivieren des Softkey-Menüs 
   und Auswahl von P<sub>+</sub> (im Manuellen Modus oder Editiermodus P
- Programmnummer (auswählen oder Vorschlag akzeptieren) ▲
- 3. Auswahl des 1. Nahtabschnitts und hinzufügen mit +

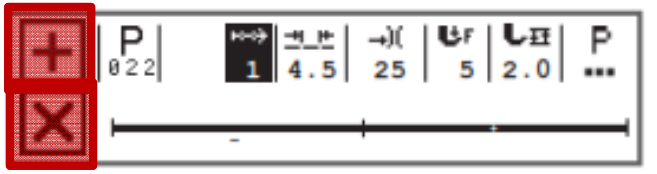

- 4. Einstellungen der Abschnitts-Parameter
- 5. Einstellungen der globalen Programm-Parameter
- 6. Hinzufügen eines neuen Nahtabschnitts +
- 7. Löschen eines Nahtabschnitts 🗙
- 8. Programm speichern und Programmiermodus verlassen mit **ESC**

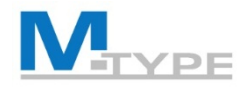

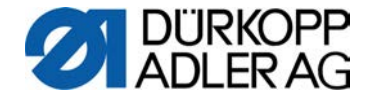

## Programmiermodus: (Notizen)

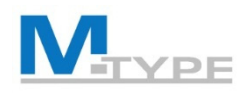

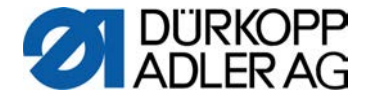

## Übung: Erstellen eines einfachen Programmes

Erstellen eines einfachen Programmes, das nur aus einem Nahtabschnitt besteht

- Erstellen des Programms P007 EINFACH TEST
- Einen Abschnitt hinzufügen
- Festlegen der Abschnitts-Parameter:
  - Stichlänge 4 mm
  - Nähfußhub 3 mm
  - Fadenspannung 25
  - <u>Abschnittsende:</u> Stopp aktiviert An, Fadenschneider aktiviert An, Nadel oben inaktiv Aus, Fuß gelüftet inaktiv Aus
  - Anfangsriegel: aktiviert An
  - Endriegel: aktiviert An
  - Fuß gelüftet: inaktiv Aus
- Festlegen der globalen Parameter des Programms:
  - Programmname: P007 EINFACH TEST
  - Spule RFW: Modus Softw., St.Zähl.Spule 500 Stiche, MotorStop aktiviert An, Rücksetzen aktiviert An
  - Stückzähler: An, Aufsteigend
- Das Programm abnähen (testen)
- Anpassung der Parameterwerde im Editiermodus (falls notwendig)

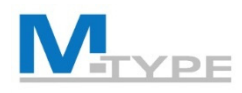

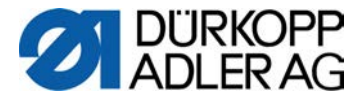

## Übung: Erstellen eines komplexen Programmes

#### Erstellen eines Programmes, das aus mehreren Nahtabschnitten beseht

- Erstellen des Programmes P008 KOMPLEX TEST
- Abschnitt 1:
  - Stichlänge 3.8 mm
  - Nähfußhub 1.5 mm
  - Fadenspannung 25
  - Stichzähler: Anzahl der Stiche 12
  - Abschnittsende: Stopp aktiviert An, Fadenschneider inaktiv Aus, Nadel oben inaktiv Aus, Fuß gelüftet inaktiv Aus
  - Anfangsriegel: aktiviert An
  - Endriegel: aktiviert An
  - Fuß gelüftet: inaktiv Aus (Nähfußlüftung bei Nähstopp im Abschnitt)

- Stichlänge 6 mm
- Nähfußhub 5 mm
- Stichzähler : Modus 0 (nicht gezählt)
- Abschnittsende: Stopp aktiviert An, Fadenschneider aktiv An, Nadel oben aktiv An, Fuß gelüftet aktiv An
- Anfangsriegel: inaktiv Aus
- Endriegel: aktiviert An
- globale Programm-Parameter:
  - Programmname: KOMPLEX TEST
  - Materialdicke: aktiviert An
    - Nähfußhub: Modus 2. AnAus, Min.Dicke 3 mm
    - Stichlänge: Modus linear, Min.Dicke : 2 mm, Max.Dicke: 5 mm

• Abschnitt 2:

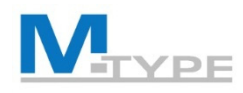

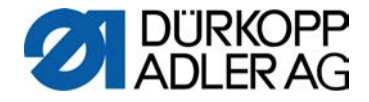

## Übung: Erstellen des Programmes RIEGEL

#### Erstellen eines Programmes mit Rückwärts-Stichen

- Programmname: P... RIEGEL
- Abschnitt 1:
  - Stichlänge 4 mm
  - Nähfußhub 4 mm
  - Nähfußdruck 3
  - Fadenspannung 25%
  - max. Drehzahl: 200
  - Fuß gelüftet: inaktiv Aus
  - Abschnittsende: Stopp aktiviert An, Fadenschneider inaktiv Aus, Nadel oben inaktiv Aus, Fuß gelüftet inaktiv Aus
  - Rückwärts-Stiche: 2 Stiche

- Abschnitt 2:
  - Stichzähler.: 4 Stiche
- Abschnitt 3:
  - Rückwärts-Stiche: 2 Stiche

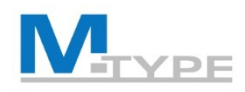

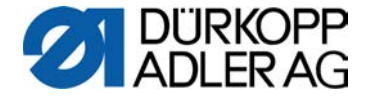

## Übung: Programm « Kreuz »

Stichlänge: 3,5 mm Nähfußhub 3 mm Nähfußdruck 3 Fadenspannung 20% max. Drehzahl: 200

Abschnitt 1: 2 Vorwärts-Stiche Abschnitt 2: 4 Rückwärts-Stiche Abschnitt 3: 2 Vorwärts-Stiche, Fuß gelüftet aktiviert --> Material 90° drehen Abschnitt 4: 2 Vorwärts-Stiche, Fuß gelüftet inaktiv Aus Abschnitt 5: 4 Rückwärts-Stiche Abschnitt 6: 2 Vorwärts-Stiche

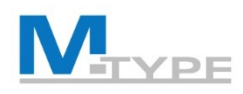

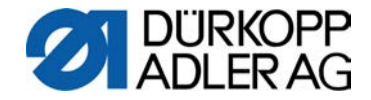

## 도 Praxis: Übungen Kundenprogramme

• Grundparameter

| • | Stichlänge:    | 3,4 mm |
|---|----------------|--------|
| • | Fadenspannung: | 20     |
| • | Nähfußdruck:   | 2      |
| • | Nähfußhub:     | 10     |

- Programme für Laschen, Taschenriemen
- Riegel

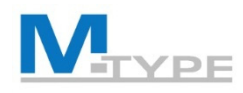

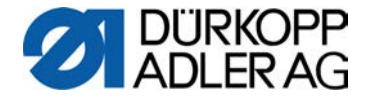

## Übung: Erstellen eines komplexen Programms

#### Erstellen eines Programmes, das aus vielen Nahtabschnitten beseht

Näh-

start

- Programmname: P...
   KOMPLEXES NÄHEN
- Abschnitt 1:
  - Stichlänge 4 mm
  - Nähfußhub 4 mm
  - Nähfußdruck3
  - Fadenspannung 25
  - Stichzähler: Modus 0 (freies Nähen)
  - max. Drehzahl: 200
  - <u>Abschnittsende</u>: Stopp aktiviert An, Fadenschneider inaktiv Aus, Nadel oben inaktiv Aus, Fuß gelüftet aktiviert An, FL Höhe 13 mm
  - Anfangsriegel: inaktiv Aus
  - Endriegel: inaktiv Aus
  - Fuß gelüftet (bei Nähstopp im Abschnitt): inaktiv Aus
  - Kantenanschlag: Abstand 3 mm

- Abschnitt 2:
  - Stichzähler: 7 Stiche
- Abschnitt 3:
  - Stichzähler: 7 Stiche
- Abschnitt 4:
  - Stichzähler: Modus 0
- Abschnitt 5:
  - Stichzähler: 7 Stiche
- Abschnitt 6:
  - Stichzähler: 7 Stiche
- Abschnitt 7:
  - Stichzähler: 2 Stiche
  - <u>Abschnittsende</u>: Fadenschneider inaktiv Aus, Nadel oben inaktiv Aus, Fuß gelüftet inaktiv Aus

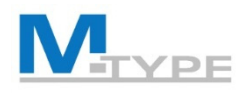

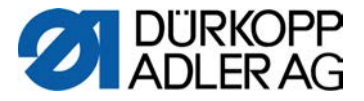

## Editiermodus: Kopieren / Löschen von Programmen

- 1. Auswahl des zu kopierenden Programms
- 2. Aktivieren des Editier-/Programmiermodus mit der Taste
- 3. P im Softkey-Menü 🗗
- 4. Auswahl des zu editierenden Abschnitts und Festlegen der Abschnitts-Parameter
- 5. Anpassen der globalen Parameter des Programms
- 6. Löschen des Programms mit 🍡 im Softkey-Menü 🗗

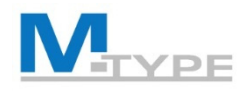

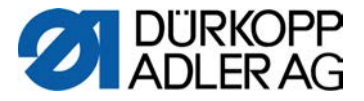

## Erstellen eines Programmes durch Teach-In

- 1. Neues Programm anlegen
- 2. Aktivieren der Taste Teach-In 🔙.
- 3. Abschnitt 1 wird automatisch erstellt.

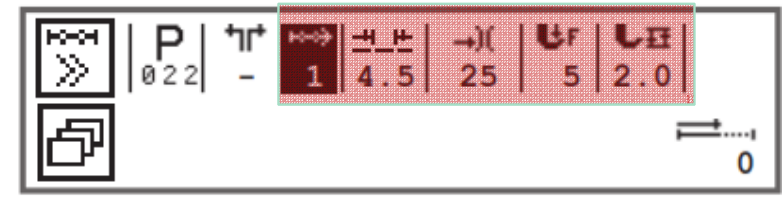

- 4. Einstellen der Grundparameter: Stichlänge, Fadenspannung, Nähfußdruck, Nähfußhub
- 5. Pedal betätigen und Nahtabschnitt ausführen
- 6. Nahtabschnitt 2 hinzufügen und Grundparameter festlegen
- 7. Pedal betätigen und 2. Nahtabschnitt ausführen, ggf. weitere Abschnitte hinzufügen
- 8. Programm beenden: Pedal voll zurücktreten
- 9. Bei Bedarf zusätzliche Parameter für alle Nahtabschnitte und das gewählte Programm (globale Parameter) vervollständigen
- 10. Speichern und Programmiermodus verlassen mit ESC.

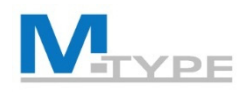

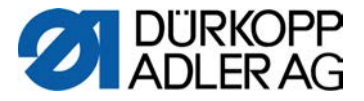

## Übung: Erstellen eines Programmes durch Teach-In

- Programm anlegen: P011 ETIKETT
- Den 1: Nahtabschnitt hinzufügen und die Grundparameter festlegen:
  - Stichlänge: 5mm
  - Nadelfadenspannung: 25%
  - Nähfußhub: 3 mm
- « Aufzeichnen » von 10 Stichen pro Abschnitt (durch nähen)

#### • Abschnitts-Parameter festlegen:

| Abschnitt 1                                                                                                    | Abschnitt 2                                                                                                    | Abschnitt 3                                                                                                    | Abschnitt 4                                                                                                    |
|----------------------------------------------------------------------------------------------------|----------------------------------------------------------------------------------------------------|----------------------------------------------------------------------------------------------------|----------------------------------------------------------------------------------------------------|
| <ul> <li>Abschnittsende:<br/>Stopp An,<br/>Fadenschneider Aus,<br/>Nadel oben Aus,<br/>Fuß gelüftet An</li> </ul> | <ul> <li>Abschnittsende:<br/>Stopp An,<br/>Fadenschneider Aus,<br/>Nadel oben Aus,<br/>Fuß gelüftet An</li> </ul> | <ul> <li>Abschnittsende:<br/>Stopp An,<br/>Fadenschneider Aus,<br/>Nadel oben Aus,<br/>Fuß gelüftet An</li> </ul> | <ul> <li>Abschnittsende<br/>Stopp An,</li> <li>Fadenschneider An,</li> <li>Nadel oben Aus,</li> <li>Fuß gelüftet Aus</li> </ul> |
| Anfangsriegel: Aus                                                                                                | Anfangsriegel: Aus                                                                                                | Anfangsriegel: Aus                                                                                                | Anfangsriegel: Aus                                                                                                    |
| Endriegel: Aus                                                                                                    | Endriegel: Aus                                                                                                    | Endriegel: Aus                                                                                                    | Endriegel: An                                                                                                    |

- Festlegen der globalen Parameter des Programms
  - Programmname: P011 ETIKETT

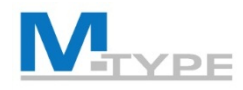

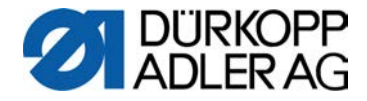

## Zusammenfassung des heutigen Tages

- Editiermodus: Anpassen/Ändern eines Programmes
  - globale Parameter des Programms
  - Parameter des gewählten Nahtabschnitts
- Programmiermodus
  - Erstellen eines neuen Programmes
  - Festlegen der Grundparameter, der Parameter für den Nahtabschnitt und der globalen Programmparameter
- Kopieren / Löschen eines Programmes
- Erstellen eines Programmes mit der Funktion Teach-In

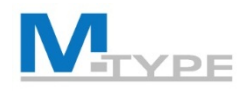

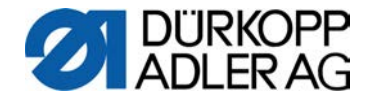

## TIPPS & TRICKS

- Sinnvolle Abfolge der Aktionen beim Erstellen eines neuen Programmes (Kopieren der Werte des vorherigen Abschnittes, Riegel)
- Voreinstellung der Standardwerte für den ersten Abschnitt im Programm (Techniker-Modus)
- Kopieren eines Programmes und Parameter anpassen
- Erstellen eines Programmes mit der Funktion Teach-In (Stichzählung)
  - Voreinstellung der Grundparameter im 1. Nahtabschnitt
  - DANACH: neue Abschnitte hinzufügen (und somit Parametereinstellungen kopieren)

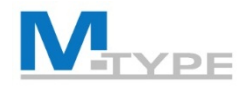

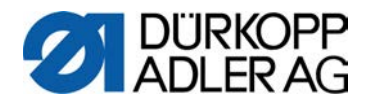

# FRAGEN ?

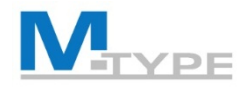

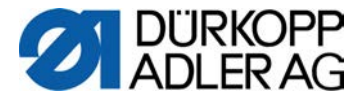

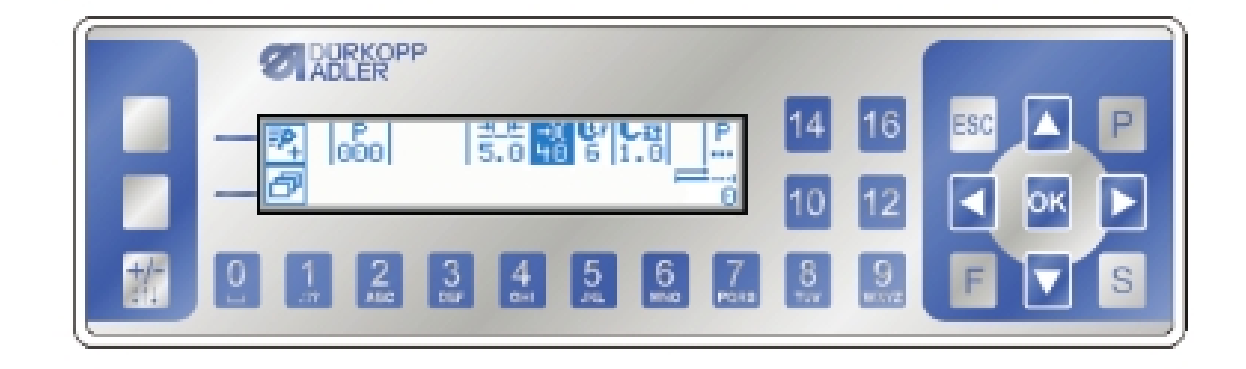

# VIELEN DANK FÜR IHRE AUFMERKSAMKEIT

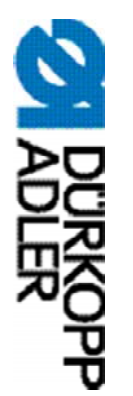

# DÜRKOPP ADLER AG

Potsdamer Str. 190 33719 Bielefeld Deutschland Telefon: +49 (0) 521 925 00 E-Mail: service@duerkopp-adler.com www.duerkopp-adler.com

Subject to design changes - Part of the machines shown with additional equipment - Printed in Germany © Dürkopp Adler AG – Additional Instructions – 0791 867712 DE - 03.0 - 01/2018